### Déclaration Trimestrielle de Ressources pour l'Allocation Adulte Handicapé

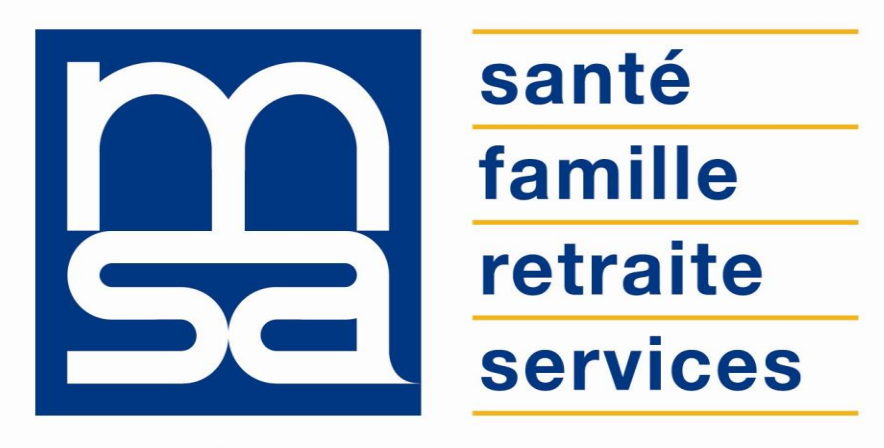

L'essentiel & plus encore

**Tutoriel** 

## Descriptif

#### Présentation du service en ligne

## Pour qui ?

Ce service en ligne s'adresse :

- Au bénéficiaire de la prestation Allocation Adulte Handicapé (AAH), lequel doit fournir à la MSA une déclaration de ressources pour lui et les membres de son foyer ;
- Au conjoint du bénéficiaire AAH ;
- À l'utilisateur avec procuration de déclaration sur l'espace privé d'un bénéficiaire AAH (tuteur).

### Fonctionnalités

#### Ce service permet de déclarer vos ressources à la MSA :

- La période à déclarer vous est indiquée, vous recevez une notification par email au moment propice ;
- Aide à la saisie, les informations connues par la MSA sont pré-remplies ;
- Contrôles bloquants nécessitant une intervention de l'utilisateur avant validation de la déclaration ;
- Bulles d'aide et notice explicative d'informations légales ;
- Possibilité de visualiser, imprimer, enregistrer la déclaration au format PDF ;
- Confirmation d'envoi sur le site et accusé de réception de la déclaration par e-mail.

#### Avantages

- Suivi régulier de vos démarches en autonomie et de façon simple ;
- Continuité de service : paiement assuré à la même période ;
- Simplicité : 3 écrans maximum pour effectuer la déclaration ;
- Rapidité et économie : déclaration en temps réel, pas de délais, ni de frais postaux ;
- Sécurité : accès par mot de passe, connexions cryptées ;
- **Disponibilité** 24h/24.
- Traçabilité : accusé de réception par mail.

#### Modalités d'accès

Pour accéder au service, rendez-vous sur « Mon espace privé : particulier », identifiez le bloc « Handicap » et cliquez sur « Déclarer mes ressources trimestrielles pour l'AAH ».

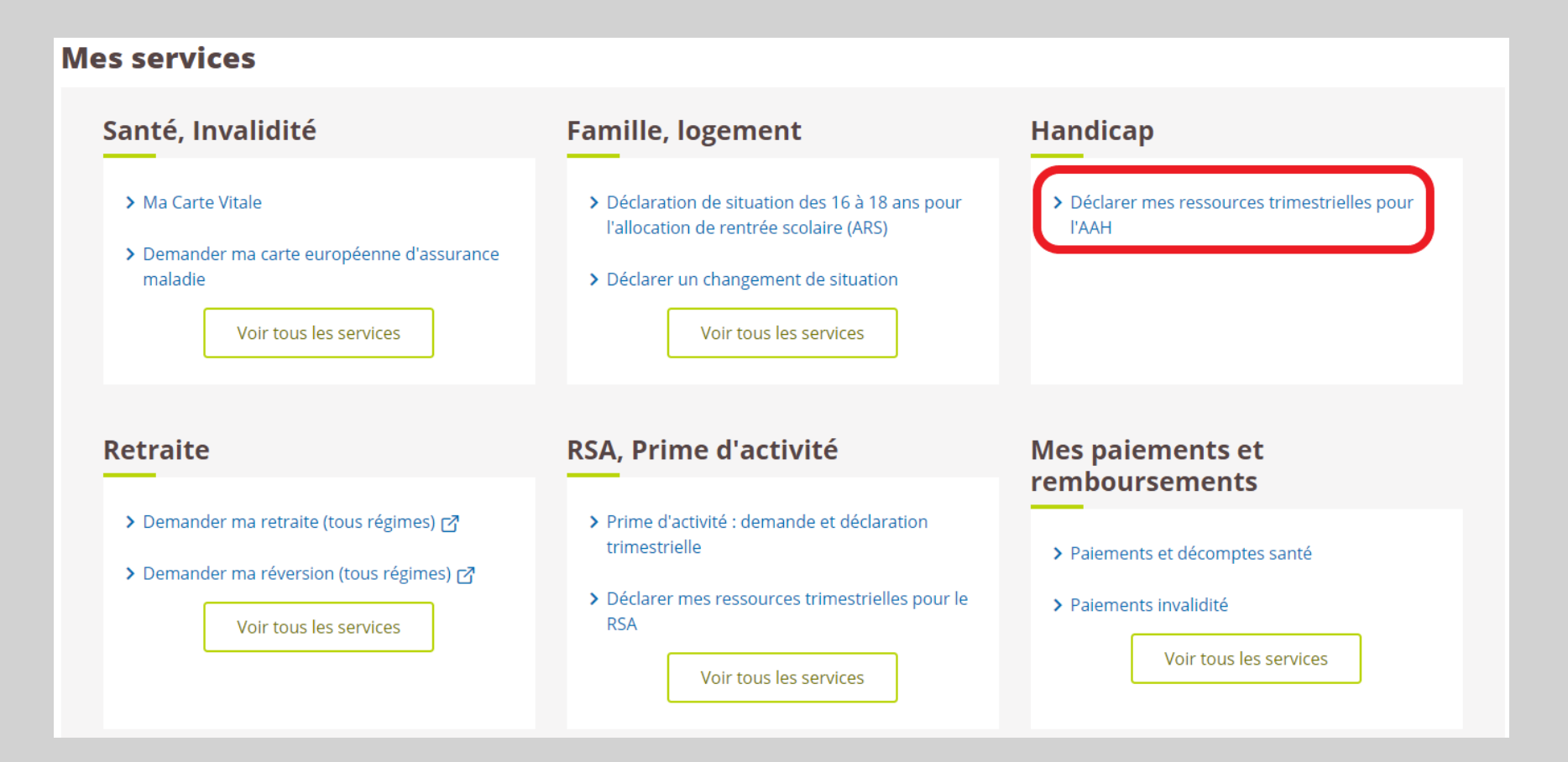

# Étapes clefs

#### Laissez-vous guider

## Étape 1 : Situation

Ce service permet d'accéder aux rubriques suivantes :

- Ressources du bénéficiaire et éventuellement du conjoint perçues depuis les 3 derniers mois, calcul des 3 suivants ;
- 2. Situation personnelle et professionnelle ;
- 3. Envoyer sa déclaration à sa MSA de rattachement ;
- 4. Consulter le récapitulatif valant attestation sur l'honneur ;
- 5. Consulter l'historique des 8 déclarations envoyées par le service en ligne à sa MSA de rattachement.

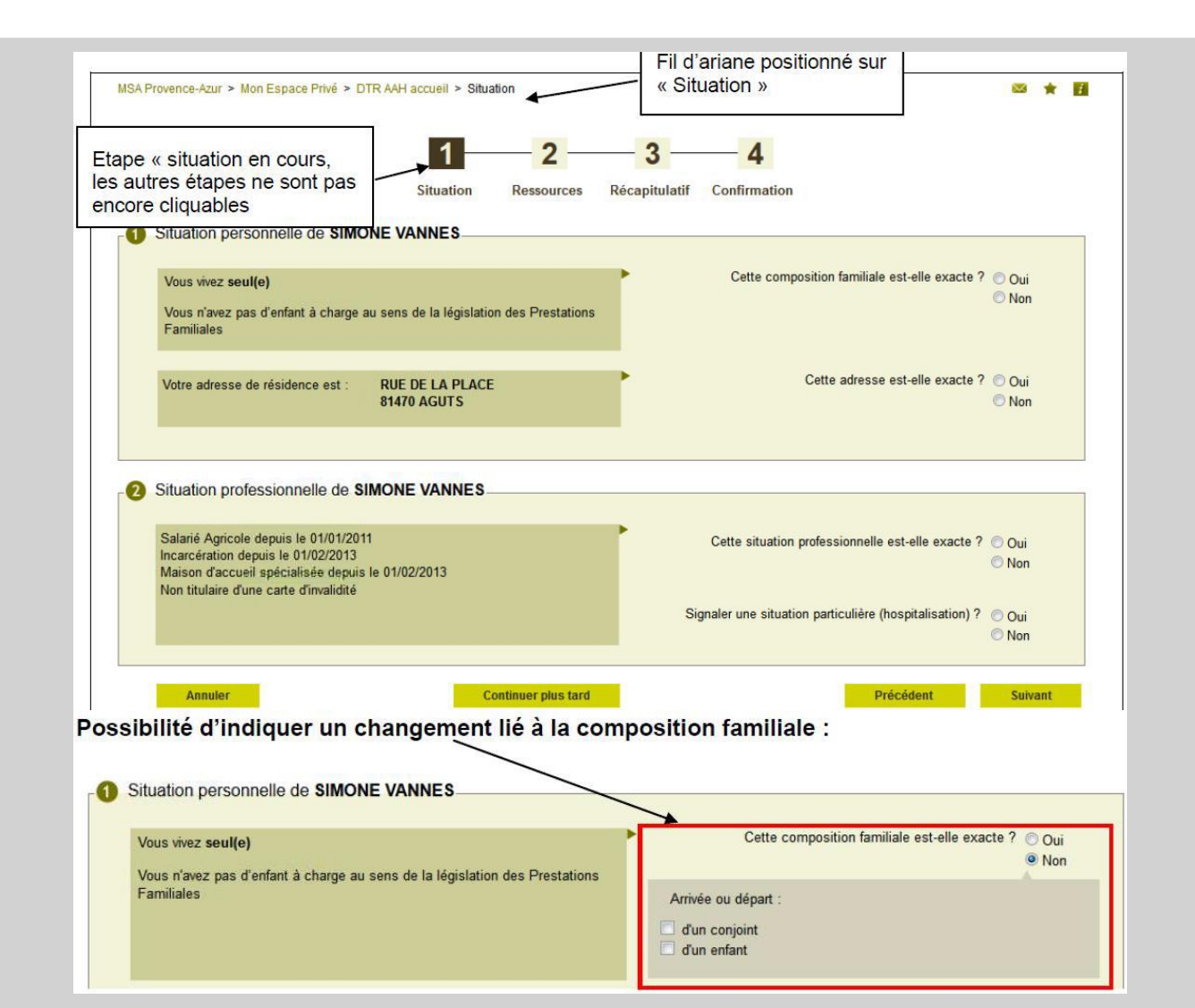

## Étape 2 : Ressources

|                                                                                                    | Juin 2013                                                                                                    | Juillet 2013                                                                                                    | Août 2013 |
|----------------------------------------------------------------------------------------------------|----------------------------------------------------------------------------------------------------|----------------------------------------------------------------------------------------------------|-----------|
| Aucun revenu perçu, ni indemnité, ni pension<br>(cochez la case du mois concerné)<br>Revenus salariés et indemnités journalières de Sécurité Sociale                                                                                                    |                                                                                                    |                                                                                                    |           |
| Revenus salariés nets imposables et Indemnités Journalières (maladie sauf U ALD,<br>maternité, paternité, adoption)<br>Si salarié en ESAT : Revenus salariés nets imposables et Indemnités<br>Journalières (maladie sauf U ALD, maternité, paternité, adoption) |                                                                                                    |                                                                                                    |           |
| Primes et gratifications annualisees (j)                                                                                                    |                                                                                                    |                                                                                                    |           |
| Revenus non salaries<br>Travailleur indépendant autre que auto entrepreneur (ex: exploitant agricole, artisan) ()<br>Auto entrepreneur ()                                                                                                    | Dans cette rubrique, so<br>exceptionnelles per<br>saisies ou retenues<br>n'en avez pas disposé<br>prélèvements). le monta<br>de salaire) est à déclar<br>perception. | nt à déclarer les primes<br>cues annuellement avant<br>(c'est-à-dire même si vous<br>du fait de saisies ou autres<br>ant (inscrit sur votre bulletin<br>er dans la case du mois de |           |

| Des levenus ont his cesse ut | are verses de maniere | C non   |                   |             |   |
|------------------------------|-----------------------|---------|-------------------|-------------|---|
| Choisir un revenu            | 💌 depuis le           |         | Choisir un revenu | 🛨 depuis le |   |
| Choisir un revenu            | 🕶 depuis le           | <b></b> | Choisir un revenu | ✓ depuis le | m |

## Étape 3 : Rupture de ressources

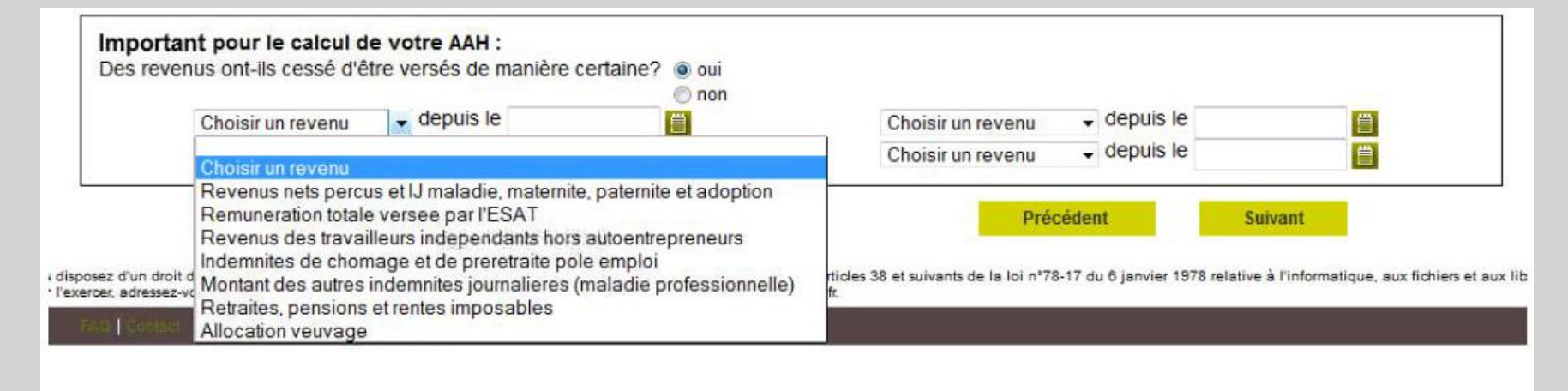

|                                                                                                    | Choisir un revenu   | <ul> <li>depuis le</li> <li>depuis le</li> </ul> | i non |      |      |       | 🔘 no | on   |                                                                                                    | Choisir un revenu - depuis le |
|----------------------------------------------------------------------------------------------------|---------------------|--------------------------------------------------|-------|------|------|-------|------|------|----------------------------------------------------------------------------------------------------|-------------------------------|
|                                                                                                    | Choisir un revenu 🔹 |                                                  | 4     | 1    | 2013 | septe | mbr  | e    | Þ                                                                                                    | Choisir un revenu V depuis le |
|                                                                                                    | Annuler             |                                                  | lun.  | mar. | mer. | jeu.  | ven. | sam. | dim.                                                                                                    | Précédent Suivant             |
| sposez d'un droit d'accès, de rectification et d'opposition des don<br>exercer, adressez-vous à MSA Provence-Azur 152, av de Hamboui |                     | 2                                                | 3     | 4    | 5    | 6     | 7    | 8    |                                                                                                    |                               |
|                                                                                                    |                     | 9                                                | 10    | 11   | 12   | 13    | 14   | 15   | ux articles 38 et suivants de la loi nº78-17 du 6 janvier 1978 relative à l'informatique, aux fichiers et a<br>a13.fr. |                               |
| FAQ   Contact                                                                                                    |                     | 16                                               | 17    | 18   | 19   | 20    | 21   | 22   |                                                                                                    |                               |
|                                                                                                    |                     | 23                                               | 24    | 25   | 26   | 27    | 28   | 29   |                                                                                                    |                               |
|                                                                                                    |                     |                                                  | 30    |      |      |       |      |      |                                                                                                    |                               |
|                                                                                                    |                     |                                                  |       | -    |      | -     |      |      |                                                                                                    |                               |

## Étape 4 : Confirmation

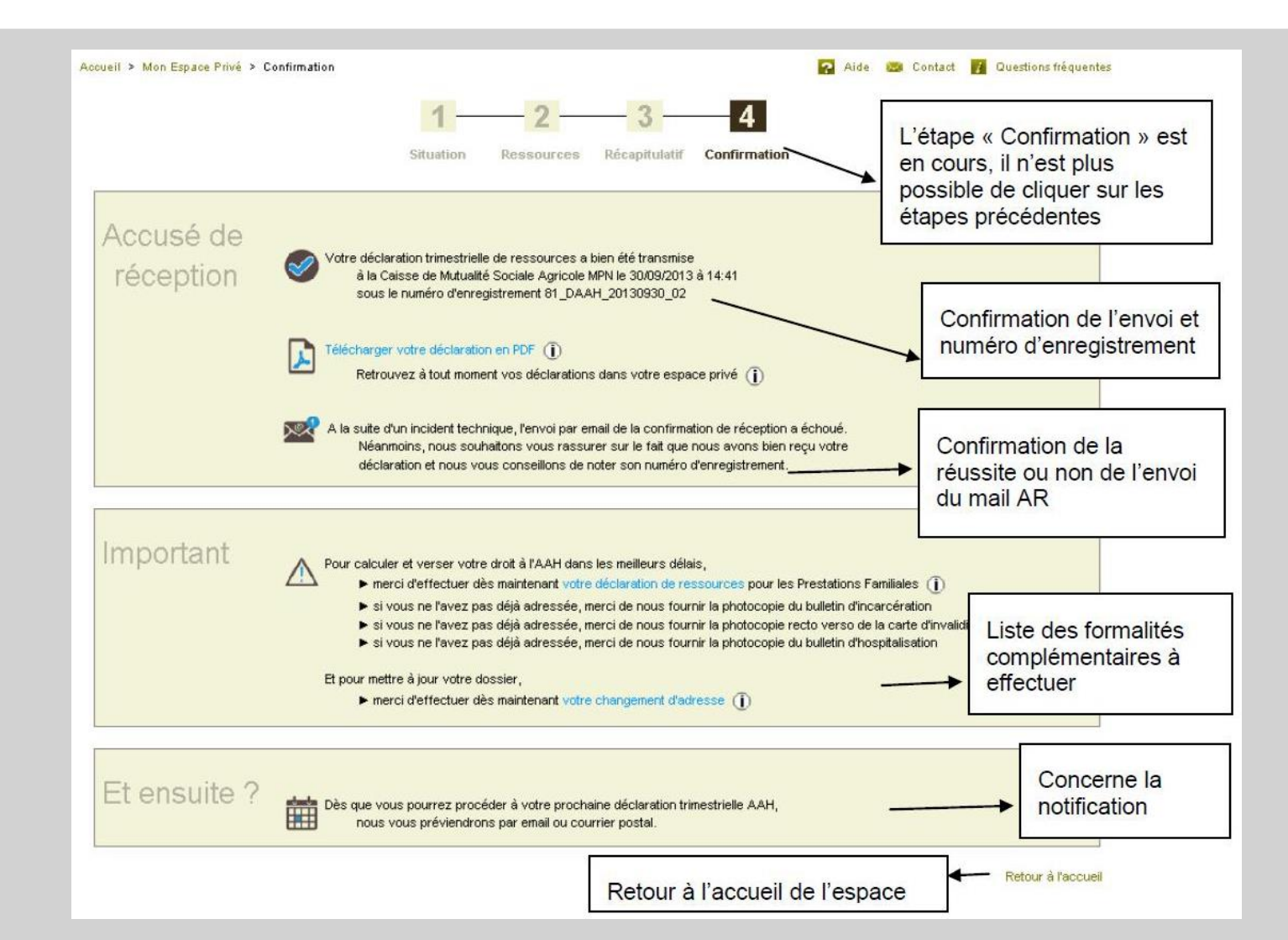